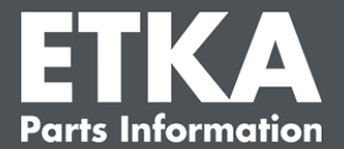

### ETKA Update Manager - Resolução de problemas

Prezadas senhoras e senhores,

O presente documento fornece uma visão geral dos erros mais comuns que podem afetar o funcionamento do ETKA Update Manager.

Caso ocorram erros após a implementação das soluções no ETKA Update Manager ou caso necessite de apoio, contacte o nosso apoio ao cliente em <u>service@lexcom.de</u>.

**Importante:** Antes de iniciar a resolução de problemas, inicie o computador afetado no seu posto de trabalho e deixe-o a funcionar durante, pelo menos, duas horas. Isto permitir que o ETKA Update Manager localize e instale corretamente as atualizações do programa.

#### 1) No caminho ETKA Update Manager não existe nenhum ficheiro ETKA Update Manager

 Abra o caminho "C:\ProgramData\Lexcom\Common\Program\UpdateManager\".

Se este caminho não existir, abra o caminho "C:\Program Files (x86)\LexCom\Common\Program\UpdateManager\"

- Se aí não existir nenhum ficheiro com o nome "UpdateManager.exe", copie-o de um posto de trabalho em funcionamento para um destes caminhos ou contacte o serviço de apoio ao cliente da LexCom.
- 3. Reinicie o seu sistema. Após 12 minutos, o mais tardar, o ETKA Update Manager verifica novamente a existência de novas versões de programas.

# 2) Verifique o caminho do ETKA Update Manager no Planeamento de Tarefas do Windows

- **Nota:** Se não possui direitos suficientes para gerir o planeamento de tarefas, contacte o administrador do seu sistema.
  - Abra o planeador de tarefas do Windows, inserindo "Planeador de tarefas" na Procura do Windows ou, para hardware LexCom, clicando em "Processos Automatizados" > "ETKA Update Manager".
  - 2. No Planeador de Tarefas, clicar em "Biblioteca de Planeamento de Tarefas" > "LexCom".
  - Para a tarefa "ETKA Update Manager" verifique o resultado da última execução. Encontrará esta mensagem como uma coluna na lista de tarefas. Se existir a mensagem de que o sistema não consegue encontrar o ficheiro ou caminho especificado, ajustar o caminho do ficheiro.

Apoio ao cliente LexCom

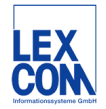

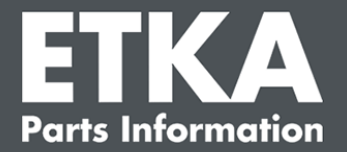

 Clicar com o botão direito do rato sobre a tarefa "ETKA Update Manager" e selecione "Propriedades". No separador "Ações" clique em "Editar" e introduza o caminho correto. Este deve ser:

C:\ProgramData\Lexcom\Common\Program\UpdateManager\Updatemanager.exe

ou

#### C:\Program Files (x86)\LexCom\Common\Program\UpdateManager\Updatemanager.exe

Feche depois todas as janelas da tarefa com "OK".

5. Para iniciar o ETKA Update Manager agora, clique com o botão direito do rato sobre a tarefa "ETKA Update Manager" e selecione "Executar". A tarefa é agora iniciada.

## 3) ETKA Update Manager Apresenta o erro: "environment error: 4 <Atualizar serviço não disponível!>"

- 1. Se este erro ocorrer, inicie a sessão no seu computador como administrador local.
- 2. Insira na Procura do Windows "CMD" e inicie a linha de comandos.
- Se não estiver em C:, insira primeiro "C:" e confirme com "Enter". Insira de outra forma ou depois e confirme respetivamente com "Enter": cd C:\Program Files (x86)\LexCom\Common\Program\UpdateService
- 4. Insira depois: updateservice.exe -install -autorun
- 5. O Serviço de Atualização ETKA está agora instalado.
- 6. Reinicie o seu sistema. Após 12 minutos, o mais tardar. O ETKA Update Manager verifica novamente a existência de novas versões de programas.

#### 4) Problemas com o servidor ETKA/Sistemas FatClient

- Verificar se o servidor ETKA está a funcionar sem erros ou se possivelmente está congelado. Se assim for, reinicie-o. Após 12 minutos, o mais tardar, o ETKA Update Manager verifica novamente a existência de novas versões de programas.
- Verificar os dados de acesso ETKA no servidor ETKA (utilizador "serveradmin"). Para o fazer, no separador "ETKA" navegue até aos "Programas Utilitários ETKA" > "Executar" e logo que o ETKA tenha iniciado, até "Programas Utilitários" > "Configurações" > "Identificação do utilizador". Verifique a exatidão dos dados de acesso ETKA.

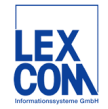